## REJESTRACJA KONTA W JSA, PIERWSZE LOGOWANIE

1. Po otrzymaniu maila o treści:

Dzień dobry.

dministrator systemu Aleksandra Mierzejewska utworzył dla Ciebie konto w Jednolitym Systemie Antyplagiatowym. Aktywuj konto, aby móc z niego korzystać.

## AKTYWUJ KONTO

Aby aktywować konto, kliknij w powyższy odnośnik i nadaj hasło do konta.

Twój login: tpolonam Data: 11.03.2022 Godzina: 09:36:19

Jeżeli link aktywacyjny nie działa, skopiuj poniższy adres do przeglądarki internetowej: <u>https://jsa.opi.org.pl/home/new-</u>

password/VBD5Q6XGv4MSI7Kxgs0IFZS5NEIn0o0YxYiT5gOm

Należy kliknąć w aktywuj konto.

2. Po kliknięciu w AKTYWUJ KONTO zostajemy przeniesieni na stronę JSA w celu wprowadzenia hasła:

|                          |   |                                          |                                                                                                    |                                                      |                | AAA       | •••••••   |
|--------------------------|---|------------------------------------------|----------------------------------------------------------------------------------------------------|------------------------------------------------------|----------------|-----------|-----------|
|                          | ÷ | aktualności                              | CZĘSTE PYTANIA                                                                                                    | BAZA WIEDZY                                          | HELPDES        | ( opi pib | LOGOWANIE |
| YSTEM                    |   | al al al al al al al al al al al al al a | Utwórz  <br>Hasło musi zawiera                                                                                                    | nasło<br>«                                           |                |           |           |
| Darcie w analizie tekstu | - |                                          | <ul> <li>8 lub więcej znakó</li> <li>1 lub więcej wielki</li> <li>1 lub więcej małyc</li> <li>1 lub więcej cyfr,</li> <li>1 lub więcej znakó</li> </ul> | w,<br>ch liter,<br>h liter,<br>w specjalnych np. ?!@ | @#\$%&*()_+=-/ | 6         |           |
| adawania tytułu          |   |                                          | Login (pole wymagane<br>tpolonam                                                                                                    | )                                                    |                | _         |           |
|                          | A |                                          | Nowe hasło (pole w                                                                                                    | ymagane)                                             |                |           |           |
|                          | A |                                          | Powtórz nowe hasł                                                                                                    | o (pole wymagane)                                    |                |           |           |
|                          |   | $\downarrow$                             | ANULUJ                                                                                                    | Z                                                    | APISZ          |           |           |

- 3. Po wprowadzeniu hasła i jego powtórzeniu należy kliknąć w pole ZAPISZ.
- 4. Po kliknięciu w pole ZAPISZ przechodzimy na stronę Logowania w JSA

| ♠      | AKTUALNOŚCI                            | CZĘSTE PYTANIA                      | BAZA WIEDZY        | HELPDESK OPI PIB | LOGOWANIE |
|--------|----------------------------------------|-------------------------------------|--------------------|------------------|-----------|
|        |                                        |                                     |                    |                  |           |
|        | m                                      |                                     |                    |                  |           |
|        |                                        | Zaloguj                             | się                |                  |           |
|        |                                        | Login / E-mail (pole wy<br>tpolonam | /magane)           |                  |           |
|        |                                        |                                     |                    |                  |           |
| and be |                                        | Hasło (pole wymagano                | 2)                 |                  |           |
|        |                                        |                                     | 741.00111          |                  |           |
|        | ************************************** | Nie pamietasz has                   | a <sup>2</sup>     |                  |           |
|        |                                        |                                     | Die administratore |                  |           |
|        |                                        |                                     |                    |                  |           |
| 19     |                                        | OPIPIB CE                           | NTRALNE LOGOWAN    | IE OPI PIB       |           |
|        |                                        |                                     |                    |                  |           |
| 1      |                                        |                                     |                    |                  |           |

5. Podczas pierwszego logowania należy zaakceptować regulamin JSA

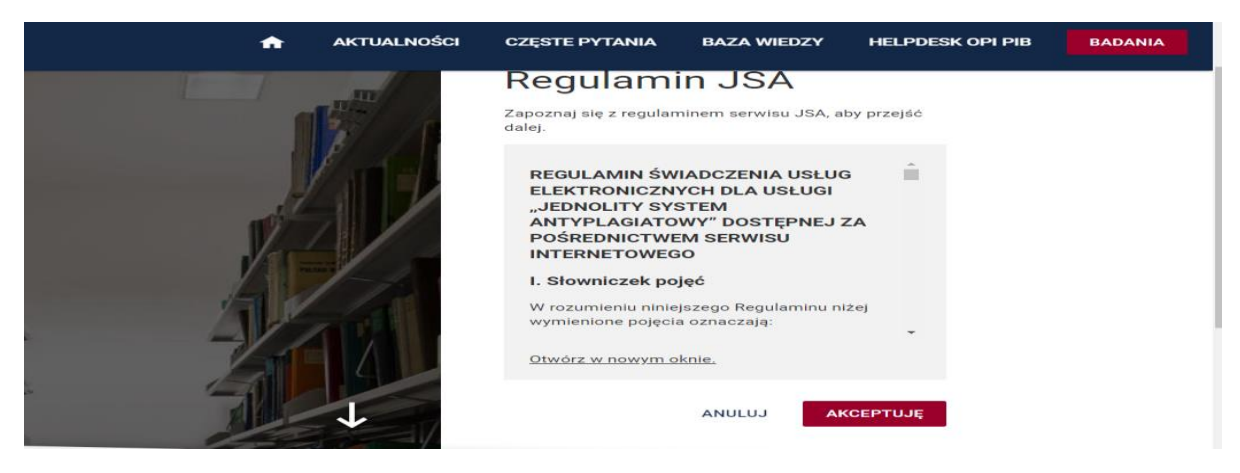

## UWAGA:

W przypadku pojawienia się komunikatów w języku angielskim należy kliknąć w polska flagę znajdująca u góry nad polem do logowania.

|                                                                                                    |                   |                | A A+ A++ (A           |        |
|----------------------------------------------------------------------------------------------------|-------------------|----------------|-----------------------|--------|
| ED QUESTIONS <th>AN&gt;</th> <th>KNOWLEDGE BASE</th> <th>HELPDESK OF (OPI PIB)</th> <th>LOG IN</th> | AN>               | KNOWLEDGE BASE | HELPDESK OF (OPI PIB) | LOG IN |
| Lo                                                                                                  | g in              |                |                       |        |
| Login / E-mail (f<br>tpolonam                                                                       | E-mail (fie<br>am | ld required)   |                       |        |